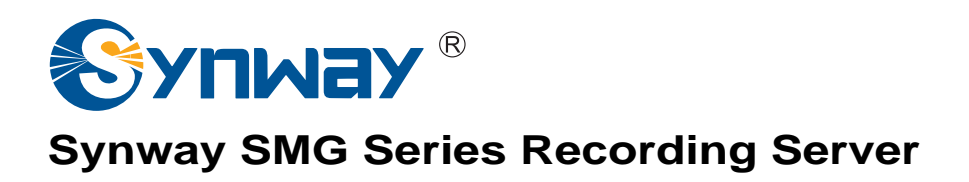

# SMGREC

**SMG Gateway Recording Server** 

# **User Manual**

Version 1.0.0

Synway Information Engineering Co., Ltd www.synway.net

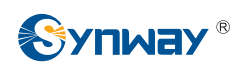

# Content

| Content                                                                                                    |                                                                                                    | i                                                     |
|----------------------------------------------------------------------------------------------------|----------------------------------------------------------------------------------------------------|-------------------------------------------------------|
| Copyright D                                                                                                    | eclaration                                                                                                    | ii                                                    |
| Revision Hi                                                                                                    | story                                                                                                    | iii                                                   |
| Chapter 1                                                                                                    | Product Introduction                                                                                                    | 1                                                     |
| 1.1 Typica<br>1.2 Featur                                                                                                    | I Application<br>e List                                                                                                    |                                                       |
| Chapter 2                                                                                                    | Quick Guide                                                                                                    | 3                                                     |
| Chapter 3                                                                                                    | WEB Configuration                                                                                                    | 4                                                     |
| 3.1 System<br>3.2 Homep<br>3.2.1 Op<br>3.3 Record<br>3.3.1 Re<br>3.3.2 Sta<br>3.4 Record<br>3.4.1 Dis<br>3.5 User M<br>3.5.1 Us<br>3.6 Auther<br>3.6.1 Au<br>3.7 Chang<br>3.7.1 Ch<br>3.8 System<br>3.8.1 Ma<br>3.8.2 Op<br>3.8.3 Da<br>3.8.4 Co<br>3.8.5 Up<br>3.8.6 Re | Dage         eration Info         ling Query         cording Query         itistics Report         ding Management         ding Management         ding Management         ding Management         ding Management         ding Management         er Management         er Management         et Management         et Management <t< td=""><td><math> \begin{array}{cccccccccccccccccccccccccccccccccccc</math></td></t<> | $ \begin{array}{cccccccccccccccccccccccccccccccccccc$ |
| Appendix A                                                                                                    | Technical/sales Support                                                                                                    | 19                                                    |

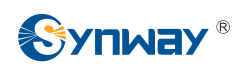

# **Copyright Declaration**

All rights reserved; no part of this document may be reproduced or transmitted in any form or by any means, electronic or mechanical, without prior written permission from Synway Information Engineering Co., Ltd (hereinafter referred to as 'Synway').

Synway reserves all rights to modify this document without prior notice. Please contact Synway for the latest version of this document before placing an order.

Synway has made every effort to ensure the accuracy of this document but does not guarantee the absence of errors. Moreover, Synway assumes no responsibility in obtaining permission and authorization of any third party patent, copyright or product involved in relation to the use of this document.

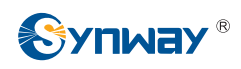

# **Revision History**

| Version       | Date   | Comments            |
|---------------|--------|---------------------|
| Version 1.0.0 | 2017-8 | Initial publication |

**Note:** Please visit our website <u>http://www.synway.net</u> to obtain the latest version of this document.

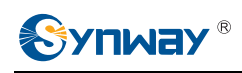

# **Chapter 1 Product Introduction**

Thank you for choosing the SMG series recording server (hereinafter referred to as 'SMGREC server'). The SMGREC server provides the features of recording the communication data on digital gateways, saving them into files, querying and doing statistics on them, supporting authority management, quick data insertion and inquiry, file download, etc.. What's more, it allows online management, that is, users can do such operations as modifying configurations, checking real-time status, querying recording files all through the WEB. The SMGREC server has the capability to record the communication data on multiple digital gateways simultaneously.

# **1.1 Typical Application**

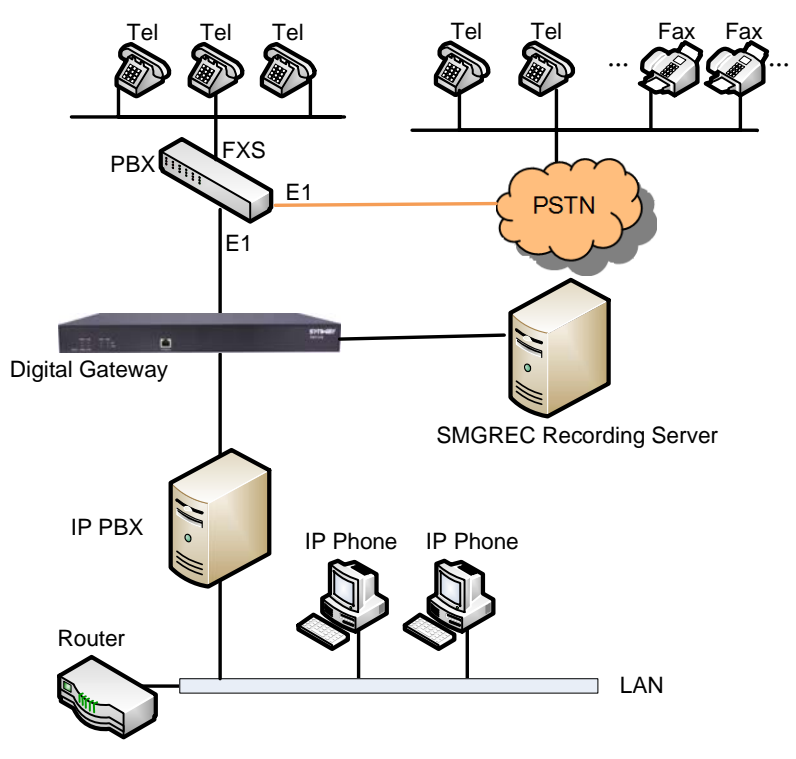

Figure 1-1 Typical Application

# 1.2 Feature List

| Feature            | Description                                                                         |
|--------------------|-------------------------------------------------------------------------------------|
|                    | Support of query with single or multiple conditions                                 |
|                    | Query conditions include caller number, called number, recording time, recording    |
| Popording Inquiry  | length, call direction, etc.                                                        |
| Recording inquiry  | Query results can be exported to Excel                                              |
|                    | Remarks can be added on recording items                                             |
|                    | Recording files can be played or downloaded                                         |
|                    | Support of statistics with single or multiple conditions, including: caller number, |
| Statistical Report | called number, recording time, call direction, recording length, etc.               |
|                    | Statistical reports can be exported to excel                                        |

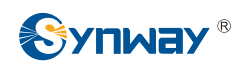

| User Management                                                                        | User information can be added, deleted or modified. There is no limit on the number of system users                                                                                                    |
|----------------------------------------------------------------------------------------|----------------------------------------------------------------------------------------------------|
|                                                                                        | Different authorities can be customized for different WEB users                                                                                                    |
| Disk Management                                                                        | Support of setting the reserved space of disk and the path for automatic disk backup                                                                                                    |
| Recording Authentication                                                               | Support of recording devices' registration and authentication.                                                                                                    |
| Security                                                                               | Description                                                                                                    |
| Admin Authentication                                                                   | Support admin authentication to guarantee the resource and data security                                                                                                    |
|                                                                                        | Support admin admentication to guarance the resource and data security                                                                                                    |
| Maintain & Upgrade                                                                     | Description                                                                                                    |
| Maintain & Upgrade WEB Configuration                                                   | Description           Support of configurations through the WEB user interface                                                                                                    |
| Maintain & Upgrade<br>WEB Configuration<br>Language                                    | Description           Support of configurations through the WEB user interface           Chinese, English                                                                                                    |
| Maintain & Upgrade         WEB Configuration         Language         Software Upgrade | Description           Support of configurations through the WEB user interface           Chinese, English           Support of user interface, recording service, monitor application and database based on WEB |

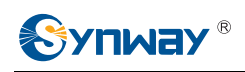

# Chapter 2 Quick Guide

This chapter is intended to help you grasp the basic operations of the SMGREC server in the shortest time.

Step 1: Prepare a PC installed with Linux OS (Centos 6.5 or Centos 7.2) to work as a SMGREC server.

#### Step 2: Install the SMGREC Server package provided by Synway.

#### Step 3: Log on to the recording server.

Enter the IP address of the SMGREC server into the browser to go to the recording system. The original username and password are both 'admin'. For detailed instructions about login, refer to <u>3.1 System Login</u>. We suggest you change the initial username and password via 'Change PW' on the WEB interface as soon as possible after your first login. For detailed instructions about changing the password, refer to <u>3.7.1 Change Password</u>. After changing the password, you are required to log in again.

#### Step 4: Add authenticated users.

You can add the authentication information via 'Authentication  $\rightarrow$  Authentication' on the WEB interface. Refer to <u>3.6.1 Authentication Manage</u> for detailed instructions.

After adding the authentication information, you can start the recording service via 'System Tools  $\rightarrow$  Recording Manage' and fill in the correct authentication information and the recording server IP to connect the recording server and start the recording.

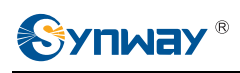

# Chapter 3 WEB Configuration

## 3.1 System Login

Type the IP address into the browser and enter the login interface. See Figure 3-1.

|                          | <u>English</u> |
|--------------------------|----------------|
| Username :<br>Password : |                |
| Login                    | Reset          |

Figure 3-1 Login Interface

The SMGREC server only serves one user, whose original username and password are both 'admin'. And only the password can be changed after your login. For detailed instructions, refer to <u>3.7.1 Change Password</u>.

After login, you can see the main interface as below.

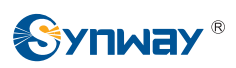

| Home Page         | *     |   |                             | Operation Info     |
|-------------------|-------|---|-----------------------------|--------------------|
| Operation Informa | ation | • |                             |                    |
|                   |       |   | Runtime                     | 22m 3s             |
| Rec Query         | *     |   | CPU Usage Rate              | 2%                 |
| 🚺 Rec Manage      | *     |   | o, o cooge                  |                    |
| 🕅 User Manage     | *     |   | Current Memory              |                    |
|                   | *     |   | Used Memory<br>Total Memory | 6890544<br>7963652 |
| Autoentication    |       |   | Memory Usage Rate           | 86.52%             |
| Change PW         | *     |   |                             |                    |
| System Tools      | *     |   | Total Connected Gateways    | 1                  |
|                   |       |   | Gateway1info                |                    |
|                   |       |   | Gateway Type                | 3016               |
|                   |       |   | Serial Number               | 2919               |
|                   |       |   | IP Address                  | 201.123.111.46     |
|                   |       |   | Total Recording Channels    | 512                |
|                   |       |   | Channels being Recorded     | 0                  |
|                   |       |   | Connection Time             | 20m 39s            |
|                   |       |   | Current Version             |                    |
|                   |       |   | WEB                         | 1.0.0_2017072410   |
|                   |       |   |                             |                    |
|                   |       |   |                             |                    |
|                   |       |   |                             |                    |
|                   |       |   |                             |                    |
|                   |       |   |                             |                    |
|                   |       |   |                             |                    |
|                   |       |   |                             |                    |
|                   |       | L |                             |                    |
|                   |       |   |                             | Refresh            |
|                   |       |   |                             |                    |

Figure 3-2 Main Interface

# 3.2 Homepage

See Figure 3-3 for the home page interface, which displays the operation information of the SMGREC server.

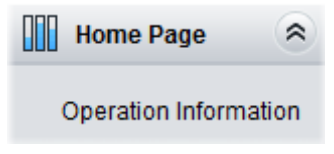

Figure 3-3 Homepage Interface

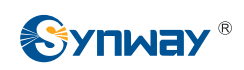

### 3.2.1 Operation Info

|                          | Operation Info   |
|--------------------------|------------------|
| Runtime                  | 22m 3s           |
| CPU Usage Rate           | 2%               |
| Current Memory           |                  |
| Used Memory              | 6890544          |
| Total Memory             | 7963652          |
| Memory Usage Rate        | 86.52%           |
| Total Connected Gateways | 1                |
| Gateway1info             |                  |
| Gateway Type             | 3016             |
| Serial Number            | 2919             |
| IP Address               | 201.123.111.46   |
| Total Recording Channels | 512              |
| Channels being Recorded  | 0                |
| Connection Time          | 20m 39s          |
| Current Version          |                  |
| WEB                      | 1.0.0_2017072410 |
|                          |                  |
|                          |                  |
|                          |                  |
|                          |                  |
|                          |                  |
|                          |                  |
|                          |                  |
|                          | Refresh          |

Figure 3-4 Operation Info Interface

See Figure 3-4 for the operation info interface, which displays the runtime, the server version, the amount of connected gateways and the information about them. The table below explains the items shown in Figure 3-4.

| ltem            | Description                                                                      |  |
|-----------------|----------------------------------------------------------------------------------|--|
| Demilian        | Time of the SMGREC server keeping running normally after startup. This parameter |  |
| Runtime         | updates every 2s.                                                                |  |
| CPU Usage Rate  | Display the real-time usage rate of CPU.                                         |  |
| Current Memory  | Display the total memory, the used memory and the memory usage rate.             |  |
| Total Connected |                                                                                  |  |
| Gateways        | The total amount of connected gateways.                                          |  |
| Gateway Type    | The exact type of the connected gateway.                                         |  |
| Serial Number   | The serial number of the connected gateway.                                      |  |
| IP Address      | The IP address of the connected gateway.                                         |  |

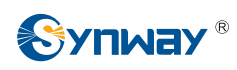

| Total Recording | The total amount of channels available for recording.<br>The amount of channels being recorded. |  |
|-----------------|-------------------------------------------------------------------------------------------------|--|
| Channels heiner |                                                                                                 |  |
|                 |                                                                                                 |  |
| Recorded        |                                                                                                 |  |
| Connection Time | Display the time of connecting the gateway to the SMGREC server.                                |  |
| WEB             | Current version of the WEB interface used by the SMGREC server.                                 |  |

# 3.3 Recording Query

| 🚟 Rec Query       | * |
|-------------------|---|
| Rec Query         |   |
| Statistics Report |   |

Figure 3-5 Recording Query Interface

Recording inquiry include two parts: **Recording Query** and **Statistics Report**. The part **Recording Query** provides multiple items for users to find the needed recording files rapidly. The part **Statistics Report** is used to count the inquiries and the records on the recording files.

#### 3.3.1 Recording Query

| Start Date         | 2017-07-24 |            | End Date         | 2017-07-24          |
|--------------------|------------|------------|------------------|---------------------|
| Start Time         | 00:00:00   | (hh:mm:ss) | End Time         | 23:59:59 (hh:mm:ss) |
| Call Direction     | All        |            | Recording Length | Unlimited 💌 s       |
| CallerID           |            |            | CalleelD         |                     |
| Gateway Serial No. |            |            | Sort by          | Ascend O Descend    |
| Codecs             | All        |            | Remarks          |                     |
|                    |            |            |                  |                     |
|                    |            | Inquiry    | Reset            |                     |

Figure 3-6 Recording Query Interface

See Figure 3-6 for the recording query interface. Users can query the recording files by using the combination of multiple query conditions. The table below explains the query items in Figure 3-6.

| Item                    | Description                                                                                      |
|-------------------------|--------------------------------------------------------------------------------------------------|
|                         | Time period of the recording, including time and date. For example, the recording                |
| Start Date; Start Time; | in the above figure is required to start from 2017-07-21 00:00:00 and end at                     |
| End Date; End Time      | 2017-07-24 23:59:59. Please note that the end time and date should not be                        |
|                         | earlier than the start time and date.                                                            |
| Coll Direction          | Select a direction to start recording. Three options are available: All, $IP \rightarrow PSTN$ , |
| Call Direction          | $PSTN \rightarrow IP$ . The default value is All.                                                |
|                         | Time length of a recording, used as a condition to filter recoding files. Three                  |
|                         | options Unlimited, Longer than and Shorter than are available. The default value                 |
| Recording Length        | is Unlimited, which means there is no limit on this item. To choose Longer than or               |
|                         | Shorter than, you should enter the exact time length in the edit box (calculated                 |
|                         | by s). Once set, only the qualified recordings will be displayed.                                |

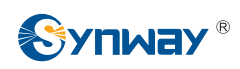

| CallerID; CalleeID Used as a condition to filter recoding files. Just enter the number you v<br>query. |                                                                                    |
|----------------------------------------------------------------------------------------------------|------------------------------------------------------------------------------------|
| Gateway Serial No.                                                                                     | Input a serial No. and use it as a condition to filter recording files.            |
|                                                                                                    | Determines the sort order of the query result. It can be the ascending or          |
| Sort by                                                                                                | descending order in Recording Time and Recording Length, with the default          |
|                                                                                                    | value of the ascending order in Recording Time.                                    |
| Codecs                                                                                                 | Used as a condition to filter recording files according to their recording codecs. |
| Remarks                                                                                                | Remarks in the recording, used as a condition to filter recording files.           |

After the configuration of all above query items, click 'Inquiry' to obtain the query results (See Figure 3-7); click 'Reset' to restore the configurations.

|              |                                                                                        |          |                    |                | Res      | ult      |        |                     |                  |         |
|--------------|----------------------------------------------------------------------------------------|----------|--------------------|----------------|----------|----------|--------|---------------------|------------------|---------|
| Check        | Play                                                                                   | Download | Gateway Serial No. | Call Direction | CallerID | CalleeID | Codecs | Start Time          | Recording length | Remarks |
|              | €                                                                                      | ¥        | 2919               | 💽 IP->PSTN     | unknow   | 114      | G711A  | 2017-07-21 10:10:00 | 00:06:37         | 1       |
|              |                                                                                        |          |                    |                |          |          |        |                     |                  |         |
|              |                                                                                        |          |                    |                |          |          |        |                     |                  |         |
|              |                                                                                        |          |                    |                |          |          |        |                     |                  | Export  |
| 1 Items Tota | 1 Items Total 20 Items/Page 1/1 First Previous Next Last Go to Page 1 GO 1 Pages Total |          |                    |                |          |          |        |                     |                  |         |
|              |                                                                                        |          |                    |                |          |          |        |                     |                  |         |

Figure 3-7 Recording Query Results

The recording query results include *Gateway Serial No.*, *Call Direction*, *CallerID*, *CalleeID*, *Codecs*, *Start Time*, *Recording Length* and *Remarks* of each recording item. On this interface, users can do the following operations:

| Operation            | Description                                                                                   |
|----------------------|-----------------------------------------------------------------------------------------------|
| Export               | Export the query results to Excel. Up to 3 millions items can be exported.                    |
|                      | Play the recording file. See Figure 3-8 for the player interface. The icon in the <b>Play</b> |
| Play                 | column has two colors: blue indicates that the recording file has not been played;            |
|                      | orange indicates it has been played.                                                          |
| Download             | Download the recording file to local.                                                         |
| Click 'Remarks' Link | Modify the remarks.                                                                           |

The recording file player interface:

| 🕘 Audio Player - Mozilla Firefox                                    |                      |
|---------------------------------------------------------------------|----------------------|
| 3 201.123.111.137/2-1-1-2player.php?path1=/usr/local/file/2017_07_2 | 21_10_10_00/type3016 |
| type3016-serial2919-ch0-unknow-114-2017_07_21-10_10_00-0.mp3        |                      |

#### Figure 3-8 Recording File Player Interface

Note: If your current browser fails to play the audio file as it can not well support the playing plugin, please change to another browser and try again.

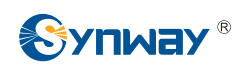

#### **3.3.2 Statistics Report**

| Start Date         | 2017-07-21 |            | End Date         | 2017-07-24           |            |
|--------------------|------------|------------|------------------|----------------------|------------|
| Start Time         | 00:00:00   | (hh:mm:ss) | End Time         | 23:59:59             | (hh:mm:ss) |
| Call Direction     | All        |            | Recording Length | Unlimited 💌          | S          |
| CallerID           |            |            | CalleeID         |                      |            |
| Gateway Serial No. |            | ]          | Grouping Check   | Gateway Serial No. 💌 | ]          |
|                    |            | Count      | Reset            |                      |            |

Figure 3-9 Statistics Report Interface

See Figure 3-9 for the statistics report interface. Statistical Report provides multiple terms and term combinations for recording inquiry and statistics. Click *Count* to search the reports (up to 3 millions pieces) satisfying the conditions; click *Reset* to restore the configurations. The table below explains the items in Figure 3-9.

| ltem                    | Description                                                                        |
|-------------------------|------------------------------------------------------------------------------------|
|                         | Time period of the recording, including time and date. For example, the recording  |
| Start Date; Start Time; | in the above figure is required to start from 2017-07-21 00:00:00 and end at       |
| End Date; End Time      | 2017-07-24 23:59:59. Please note that the end time and date should not be          |
|                         | earlier than the start time and date.                                              |
|                         | Select a direction to start recording. Three options are available: All, IP->PSTN, |
| Call Direction          | $PSTN \rightarrow IP$ . The default value is All.                                  |
|                         | Time length of the recording, used as a condition to filter recoding files. Three  |
|                         | options Unlimited, Longer than and Shorter than are available. The default value   |
| Recording Length        | is Unlimited, which means there is no limit on this item. To choose Longer than or |
|                         | Shorter than, you should enter the exact time length in the edit box (calculated   |
|                         | by s). Once set, only the qualified recordings will be displayed.                  |
|                         | Used as a condition to filter recoding files. Just enter the number you want to    |
| CalleriD; CalleelD      | query.                                                                             |
| Gateway Serial No.      | Input a serial No. and use it as a condition to filter recording files.            |
|                         | Determines the display mode of the query result. It can be grouped by gateway      |
| Grouping Check          | serial No., CallerID, CalleeID.                                                    |

After the configuration of the above terms, click *Count* to obtain the statistical report (see Figure 3-10); click *Reset* to restore the configurations.

|                                                                  | Statistics Result       |            |        |
|------------------------------------------------------------------|-------------------------|------------|--------|
| Gateway Serial No.                                               | Amount                  | Percentage | Length |
| 2919                                                             | 1                       | 100.00%    | 397s   |
| Total                                                            | 1                       | ē.         | 397s   |
| 7                                                                |                         |            |        |
|                                                                  |                         |            | Export |
| 1 Items Total 20 Items/Page 1/1 First Previous Next Last Go to F | Page 1 GO 1 Pages Total |            |        |

Figure 3-10 Statistics Result Interface

The statistical report contains three parts: Amount, Percentage (the recording files for certain serial number or callerID/calleeID to the total recording files) and Length.

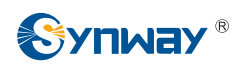

## 3.4 Recording Management

Recording Management is used to manage the configuration concern with the recording data. Here it mainly contains *Disk Management*, See Figure 3-11.

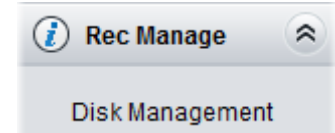

Figure 3-11 Recording Management Interface

#### 3.4.1 Disk Management

| No. Name                   | Path            | Туре | File Format | Total Capacity(MB)             | Used Capacity(MB)                   | Available Capacity(MB) |
|----------------------------|-----------------|------|-------------|--------------------------------|-------------------------------------|------------------------|
| 1 /dev/sda1                | 1               | hd   | ext3        | 957173                         | 853747                              | 103426                 |
| Reserved Block Space of E  | ich Disk :      |      | 102400 N    | IB (Reserved block space of ea | ach disk cannot be less than 20480M | )                      |
| Byte Auto-deleted :        |                 |      | 1024 N      | IB (1024MB-2048MB)             |                                     |                        |
| Update Database after Auto | File Deletion : |      | 🛇 Yes 🔍 No  |                                |                                     |                        |
| Saving Path1 :             |                 |      |             | /usr/local/file                | (eg: /usr/local/file)               |                        |
| Saving Path2 :             |                 |      |             | /usr/local/file1               |                                     |                        |
| Saving Path3 :             |                 |      |             | /usr/local/file1               |                                     |                        |
| Gaving Fauld .             |                 |      |             | Save Reset                     | ]                                   |                        |

Figure 3-12 Disk Management Interface

See Figure 3-12 for the disk management interface. The above list shows the information of all storable disks, including name, path, type, file format, total capacity, used capacity and available capacity. The table below explains the above items in Figure 3-12.

| Item                | Description                                                                            |
|---------------------|----------------------------------------------------------------------------------------|
| Reserved Block      | Sets the available space size of the disk, with the default value of 20480. The value  |
| Space of Each Disk  | cannot be less than 20480MB.                                                           |
| Derie Arrie deleted | Part of the data will be removed automatically once the disk space is detected full by |
| Byte Auto-deleted   | the recording server. Calculated by MB, with the default value of 1024.                |
| Update Database     |                                                                                        |
| after Auto File     | Sets whether the recording server upgrades the database or not once a recording        |
| Deletion            | TIIE IS GEIETEG.                                                                       |
| Saving Path         | Sets the path to save the recording data automatically.                                |

After configuration, click **Save** to save the above settings into the server. Click **Reset** to restore the configurations.

# 3.5 User Management

See Figure 3-13 for the User Management interface, which is used to manage the users who own the access authorities of the WEB as well as their authorities.

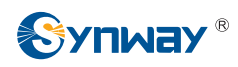

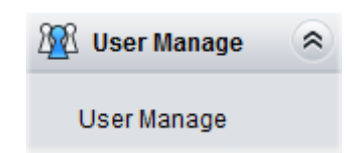

Figure 3-13 User Management Interface

#### 3.5.1 User Management

By default, there is no user information available on the server. Click *Add New* to add them manually. See Figure 3-14 for the user information adding interface.

| Add Us            | er Info        |
|-------------------|----------------|
| UserName:         |                |
| New Password:     |                |
| Confirm Password: |                |
| Pow               | er:            |
| Rec Query         | 🗖 Rec Manage   |
| 🔲 User Manage     | Authentication |
| System Tools      |                |
| Save              | Close          |

Figure 3-14 User Info Adding Interface

#### The table below explains the above items in Figure 3-14.

| Item             | Descriptions                                                                               |
|------------------|--------------------------------------------------------------------------------------------|
|                  | Administrator name displayed on the user management interface. It is also the login        |
| User Name        | name of the user.                                                                          |
|                  | Note: The administrator name to be added cannot be the existent one, like admin.           |
| New Password     | Login password of the user.                                                                |
| Confirm Password | Enter the login password again.                                                            |
|                  | Refer to 3.3 Recording Query. Only the users with this authority can do                    |
| Rec Query        | configurations in the system setting column and go into the recording query and            |
|                  | statistics report interface.                                                               |
| Dec Manager      | Refer to <u>3.4 Recording Management</u> . Only the users with this authority can see this |
| Rec Manage       | column on the menu and set the corresponding configuration on disk.                        |
|                  | Only the users with this authority can see this column on the menu and do the              |
| User Manage      | corresponding operations.                                                                  |
|                  | Note: The user who owns this authority can modify the password of other users.             |

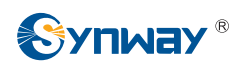

| Authoritoption | Refer to <u>3.6 Authentication Manage</u> . Only the users with this authority can see this  |
|----------------|----------------------------------------------------------------------------------------------|
| Authentication | column on the menu and configure the items about authentication information.                 |
| System Tools   | Refer to <u>3.8 System Tools</u> . Only the users with this authority can see this column on |
| System 1001S   | the menu and configure the items about the system.                                           |

After configuration, click *Save* to save the above settings into the database; click *Close* to cancel the settings. See Figure 3-15 for the user list interface.

|           |               |              |           |             |                       | C            | Add New |
|-----------|---------------|--------------|-----------|-------------|-----------------------|--------------|---------|
| Check     | Administrator | Rec Query    | RecManage | User Manage | Authentication Manage | System Tools | Modify  |
|           | synway        | 7            | V         | V           | $\forall$             | V            |         |
| 231       |               |              |           |             |                       |              |         |
|           |               |              |           |             |                       |              |         |
|           | - [           | 1 [          |           |             |                       |              |         |
| Check All | Uncheck All   | nverse 📃 Del |           |             |                       |              |         |
|           |               |              |           |             |                       |              |         |

Figure 3-15 User List Interface

Click *Modify* in Figure 3-15 to modify the user information. See Figure 3-16 for the user info modification interface. The configurations on this interface are the same as those on the user info adding interface.

| Modify User Info |                |  |  |  |
|------------------|----------------|--|--|--|
| UserName:        | Synway         |  |  |  |
| New Password:    | •••            |  |  |  |
| Pov              | ver:           |  |  |  |
| Rec Query        | Rec Manage     |  |  |  |
| 🛛 User Manage    | Authentication |  |  |  |
| System Tools     |                |  |  |  |
| Save             | Close          |  |  |  |

Figure 3-16 User Info Modification Interface

To delete a user, tick the checkbox before username in Figure 3-15 and click the **Delete** button. **Check All** means to select all available items in the current page; **Uncheck All** means to cancel all selections in the current page; **Inverse** means to uncheck the selected items and check the unselected.

## **3.6 Authentication Management**

See Figure 3-17 for the authentication management interface, which provides such features as authentication accounts adding or deletion, password modification and the registration status display, etc. Users can create an authentication account via this interface and the digital gateway can connect to the recording server by adding this authentication information.

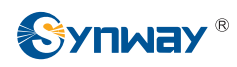

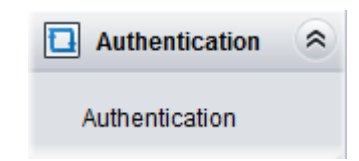

Figure 3-17 Authentication Management Interface

#### 3.6.1 Authentication Management

By default, there is no authentication information available on the gateway. Click *Add New* to add them manually. See Figure 3-18 for the authentication information adding interface.

| Add Authentication Information |  |  |  |  |
|--------------------------------|--|--|--|--|
| Name :                         |  |  |  |  |
| Password :                     |  |  |  |  |
| Confirm Password :             |  |  |  |  |
| Save Close                     |  |  |  |  |

Figure 3-18 Authentication Information Adding Interface

The table below explains the above items in Figure 3-18.

| ltem             | Description                                                                           |  |  |  |
|------------------|---------------------------------------------------------------------------------------|--|--|--|
| Name             | The authentication name used for the digital gateway to connect the recording server. |  |  |  |
| Password         | Login password of the authentication account.                                         |  |  |  |
| Confirm Password | Enter the login password again.                                                       |  |  |  |

After configuration, click **Save** to save the above settings into the server. Click **Close** to cancel them. See Figure 3-19 for the authentication information list.

|                                     |                           |                           | Add    |
|-------------------------------------|---------------------------|---------------------------|--------|
| Check                               | No.                       | Authentication Name       | Modify |
| (m)                                 | 1                         | 111                       |        |
| (                                   |                           |                           |        |
|                                     |                           |                           |        |
| Check All E Uncheck All E           | Inverse 🗄 Delete          |                           |        |
| 1 Items Total 20 Items/Page 1/1 Fil | rst Previous Next Last Go | to Page 1 💌 1 Pages Total |        |

Figure 3-19 Authentication Information List Interface

Click *Modify* in Figure 3-19 to modify the authentication information. See Figure 3-20 for the authentication modification interface. The configurations on this interface are the same as those on the authentication info adding interface.

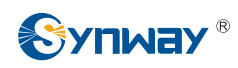

| Modify Authentication Info |       |  |  |  |
|----------------------------|-------|--|--|--|
|                            |       |  |  |  |
| Name :                     | 111   |  |  |  |
| New Deceward               |       |  |  |  |
| New Passworu :             |       |  |  |  |
| Confirm Password :         |       |  |  |  |
|                            |       |  |  |  |
| Save                       | Close |  |  |  |
|                            |       |  |  |  |
|                            |       |  |  |  |

Figure 3-20 Authentication Modification Interface

To delete a user account, tick the checkbox before username in Figure 3-19 and click the **Delete** button. **Check All** means to select all available items in the current page; **Uncheck All** means to cancel all selections in the current page; **Inverse** means to uncheck the selected items and check the unselected.

## 3.7 Change Password

See Figure 3-21 for the Change Password interface, which provides the interface for the users to modify the login password.

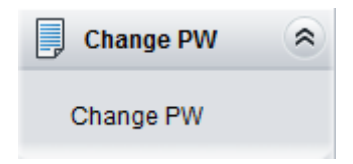

Figure 3-21 Change Password Interface

#### 3.7.1 Change Password

| Change F                                                                      | Password                                                                                                    |  |  |  |  |  |
|-------------------------------------------------------------------------------|----------------------------------------------------------------------------------------------------|--|--|--|--|--|
| Current Username                                                              | admin                                                                                                    |  |  |  |  |  |
| Current Password                                                              |                                                                                                    |  |  |  |  |  |
| New Username                                                                  | admin                                                                                                    |  |  |  |  |  |
| New Password                                                                  |                                                                                                    |  |  |  |  |  |
| Confirm New Password                                                          |                                                                                                    |  |  |  |  |  |
| Save                                                                          | Reset                                                                                                    |  |  |  |  |  |
| Note1: Only the password can be r<br>Note2: The username and password can con | Note1: Only the password can be modified if the username is admin.<br>Note2: The username and password can consist only of numbers, letters or the underline. |  |  |  |  |  |
| Figure 0.00 Deserved                                                          |                                                                                                    |  |  |  |  |  |

Figure 3-22 Password Modification Interface

See Figure 3-22 for the Password Changing interface where you can change the password of the

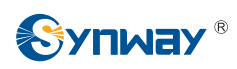

recording server. Enter the current password, the new password, and then confirm the new password. After configuration, click *Save* to apply the new password or click *Reset* to restore the configurations. After changing the password, you are required to log in again.

The users can only modify their own passwords. They can ask the super administrator to help modifying their passwords if the initial passwords are forgotten.

# 3.8 System Tools

System Tools is mainly for recording server maintenance. It provides such features as operation logs, system update and restart. See Figure 3-23 for details.

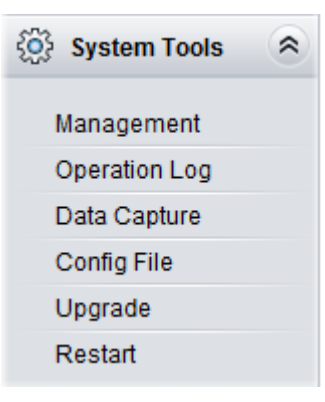

Figure 3-23 System Settings

#### 3.8.1 Management

|           | WEB Port              | 80      | <u></u> |  |
|-----------|-----------------------|---------|---------|--|
| Debug Log |                       |         |         |  |
|           | Log Level             | Warning |         |  |
|           | Max Logs to be Saved  | 10      |         |  |
|           | Single File Size (MB) | 100     |         |  |

Figure 3-24 Management Parameters Setting Interface

See Figure 3-24 for the Management Parameters interface. The table below explains the above items in Figure 3-24.

| ltem             | Description                                                                      |
|------------------|----------------------------------------------------------------------------------|
|                  | The port which is used to access the gateway via WEB. The default value is       |
| WEB Port         | 80.                                                                              |
|                  | Sets the level of the Debug log. There are four options: Close, ERROR,           |
| Log Level        | WARNING and INFO, with the default value of WARNING.                             |
| Max Logs to be   | Sets the max number of logs to be saved, with the default value of 10. Up to     |
| Saved            | 100 pieces of logs can be saved.                                                 |
| Single File Size | Sets the size of a single output log. Value range: 1~200, with the default value |

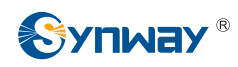

of 100.

After configuration, click *Save* to save the settings into the recording server; click *Reset* to restore the configurations.

#### 3.8.2 Operation Log

| No.            | Username                                                                               | Operation Time      | Operation Content                             |  |  |  |
|----------------|----------------------------------------------------------------------------------------|---------------------|-----------------------------------------------|--|--|--|
| 1              | admin                                                                                  | 2017-07-24 17:17:17 | Add user:synway                               |  |  |  |
| 2              | admin                                                                                  | 2017-07-24 15:49:08 | Statistical operations                        |  |  |  |
| 3              | admin                                                                                  | 2017-07-24 15:13:56 | Statistical operations                        |  |  |  |
| 4              | admin                                                                                  | 2017-07-24 15:12:26 | Statistical operations                        |  |  |  |
| 5              | admin                                                                                  | 2017-07-24 14:59:38 |                                               |  |  |  |
| 6              | admin                                                                                  | 2017-07-24 14:59:36 | Recording Inquiry                             |  |  |  |
| 7              | admin                                                                                  | 2017-07-24 14:59:28 | Log in to the system from IP: 201.123.115.107 |  |  |  |
| 8              | admin                                                                                  | 2017-07-24 14:59:07 |                                               |  |  |  |
| 9              | admin                                                                                  | 2017-07-24 14:51:52 | 进行录音查询                                        |  |  |  |
| 10             | admin                                                                                  | 2017-07-24 14:51:45 | 登入系统web界面: 201.123.111.5                      |  |  |  |
| 11             | admin                                                                                  | 2017-07-24 14:51:27 | Recording Inquiry                             |  |  |  |
| 12             | admin                                                                                  | 2017-07-24 14:51:15 | Log in to the system from IP: 201.123.111.5   |  |  |  |
| 13             | admin                                                                                  | 2017-07-24 14:50:09 |                                               |  |  |  |
| 14             | admin                                                                                  | 2017-07-24 14:49:05 | Recording Inquiry                             |  |  |  |
| 15             | admin                                                                                  | 2017-07-24 14:47:00 | Recording Inquiry                             |  |  |  |
| 16             | admin                                                                                  | 2017-07-24 14:45:39 | Recording Inquiry                             |  |  |  |
| 17             | admin                                                                                  | 2017-07-24 14:45:31 | Recording Inquiry                             |  |  |  |
| 18             | admin                                                                                  | 2017-07-24 14:45:20 | Recording Inquiry                             |  |  |  |
| 19             | admin                                                                                  | 2017-07-24 14:42:24 | Recording Inquiry                             |  |  |  |
| 20             | admin                                                                                  | 2017-07-24 14:42:15 | Recording Inquiry                             |  |  |  |
| 110 Items Tota | 10 Items Total 20 Items/Page 1/6 First Previous Next Last Go to Page 1 🔿 6 Pages Total |                     |                                               |  |  |  |

Figure 3-25 Operating Log Interface

See Figure 3-25 for the operating log interface. It shows the exact operations of the WEB users, helping the administrator to get the thorough information about the use of the recording management software. The logged operations are sorted by the descending order in operating time, i.e. the newer the operation is, the higher it will be ranked on the WEB page.

#### 3.8.3 Data Capture

|                                            | Data Capture |       |      |
|--------------------------------------------|--------------|-------|------|
| Choose a network interface to capture data | ×            | Start | Stop |
|                                            | Download Log |       |      |

Figure 3-26 Data Capture Interface

See Figure 3-26 for the Data Capture interface. Data Capture is used to capture data on the network interface you choose. Click *Start* to start capturing data on the corresponding network interface. Click *Stop* to stop data capture and download the captured packets.

Click *Download Log* to download such logs as core files, configuration files, error information and so on.

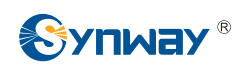

#### 3.8.4 Configuration File

|                                                                                      | RECConfig.ini | - |
|--------------------------------------------------------------------------------------|---------------|---|
| Config File                                                                          |               |   |
| ISMGRECI                                                                             |               |   |
| LocalPort=2001                                                                       |               |   |
| [DBPARAM]                                                                            |               |   |
| DbAddress=127.0.0.1                                                                  |               |   |
| user=root                                                                            |               |   |
| password=root                                                                        |               |   |
| DbPort=3306                                                                          |               |   |
| [WebCtrl]                                                                            |               |   |
| LocalPort=1001                                                                       |               |   |
| [Monitor]                                                                            |               |   |
| LocalPort=1002                                                                       |               |   |
| [Version]                                                                            |               |   |
| WebLanguage=1                                                                        |               |   |
| [DbgLog]                                                                             |               |   |
| LogLevel=2                                                                           |               |   |
| LogType=0                                                                            |               |   |
| MaxFileNo=10                                                                         |               |   |
| FileSize=100                                                                         |               |   |
| LogDirectory=/var/Recorder/log                                                       |               |   |
| [DiskPara]                                                                           |               |   |
| DiskSpaceMin=102400                                                                  |               |   |
| DiskSpaceDel=1024                                                                    |               |   |
| RechilePath1=/usr/local/file                                                         |               |   |
| RechiePath2=/usr/local/file1                                                         |               |   |
| RechiePath3=/usr/local/file1                                                         |               |   |
|                                                                                      |               |   |
|                                                                                      |               |   |
|                                                                                      |               |   |
|                                                                                      |               |   |
|                                                                                      |               |   |
|                                                                                      |               |   |
|                                                                                      |               |   |
|                                                                                      |               |   |
|                                                                                      |               | - |
|                                                                                      |               |   |
| Save                                                                                 |               |   |
| Note: You shall restart the service or system to validate the modified configuration | i file!       |   |

Figure 3-27 Configuration File Interface

See Figure 3-27 for the Configuration File interface. You can check and modify the configuration items of the recording server through this interface. You can modify these configurations on the interface directly, and then click *Save* to save the above settings into the recording server or click *Reset* to restore the configurations.

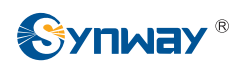

#### 3.8.5 Upgrade

| Current Version         |                  |  |        |  |  |
|-------------------------|------------------|--|--------|--|--|
| Version                 | 1.0.0_2017072410 |  |        |  |  |
|                         |                  |  |        |  |  |
| Select an Update File : |                  |  | Browse |  |  |
|                         |                  |  |        |  |  |
|                         |                  |  |        |  |  |
|                         | Update           |  | Reset  |  |  |

Figure 3-28 Upgrade Interface

See Figure 3-28 for the upgrade interface where you can upgrade the WEB, recording service and database to new versions. Select the upgrade package "\*.tar.gz" via *Browse…* and click *Update*. Click *Reset* to cancel the uploading file. Note that clicking *Reset* can only delete the selected update file but not cancel the operation of *Update*.

#### 3.8.6 Restart

| Restart Service                                    |                 |
|----------------------------------------------------|-----------------|
| Click the button 'Restart' to restart the service. | Restart Service |
| Restart System                                     |                 |
| Click the button 'Restart' to restart the system.  | Restart System  |

Figure 3-29 Service/System Restart Interface

See Figure 3-29 for the Restart interface. Click **Restart** on the service restart interface to restart the recording service or click **Restart** on the system restart interface to restart the server where the recording service locates.

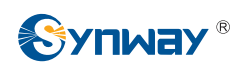

# **Appendix A Technical/sales Support**

Thank you for choosing Synway. Please contact us should you have any inquiry regarding our products. We shall do our best to help you.

## **Headquarters**

Synway Information Engineering Co., Ltd

http://www.synway.net/

9F, Synway D&R Center, No.3756, Nanhuan Road, Binjiang District, Hangzhou, P.R.China, 310053

Tel: +86-571-88860561

Fax: +86-571-88850923

Wechat QR Code: Scan the QR code below to add us on Wechat.

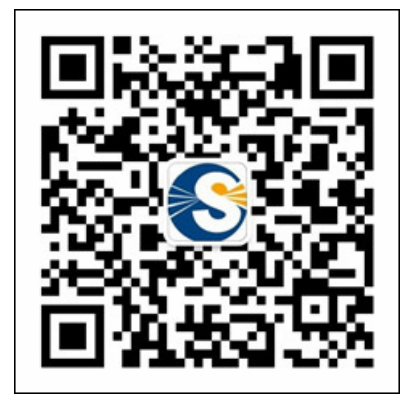

# **Technical Support**

Tel: +86-571-88864579 Mobile: +86-18905817070 Email: <u>techsupport@sanhuid.com</u> Email: <u>techsupport@synway.net</u> MSN: <u>synway.support@hotmail.com</u>

## Sales Department

Tel: +86-571-88860561 Tel: +86-571-88864579 Fax: +86-571-88850923 Email: sales@synway.net